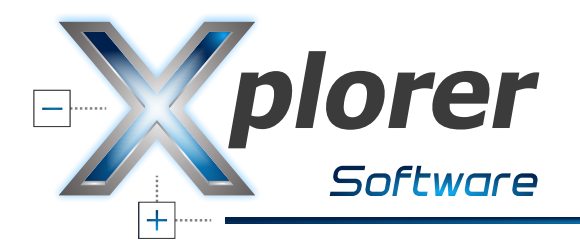

## **Installation Instructions**

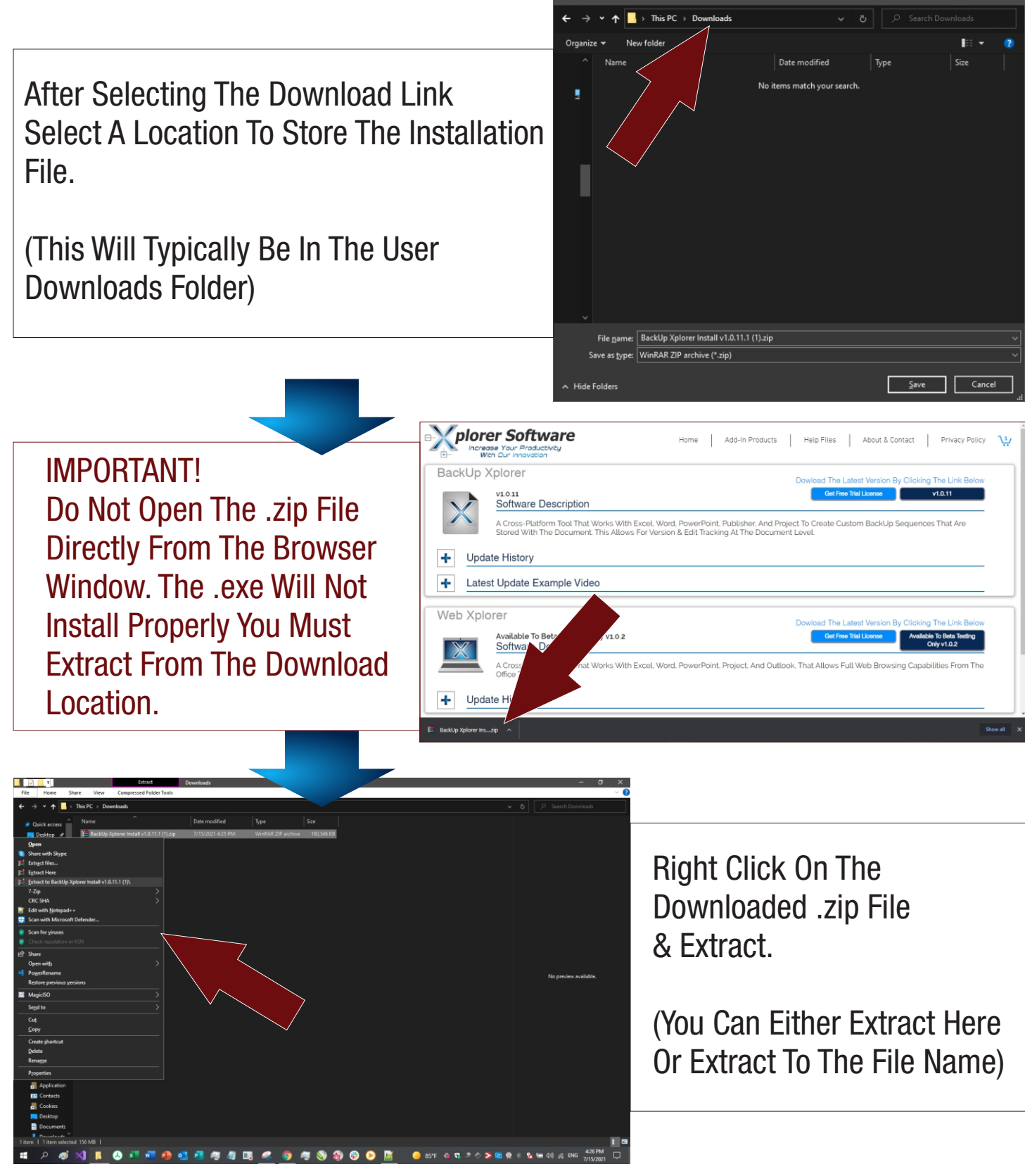

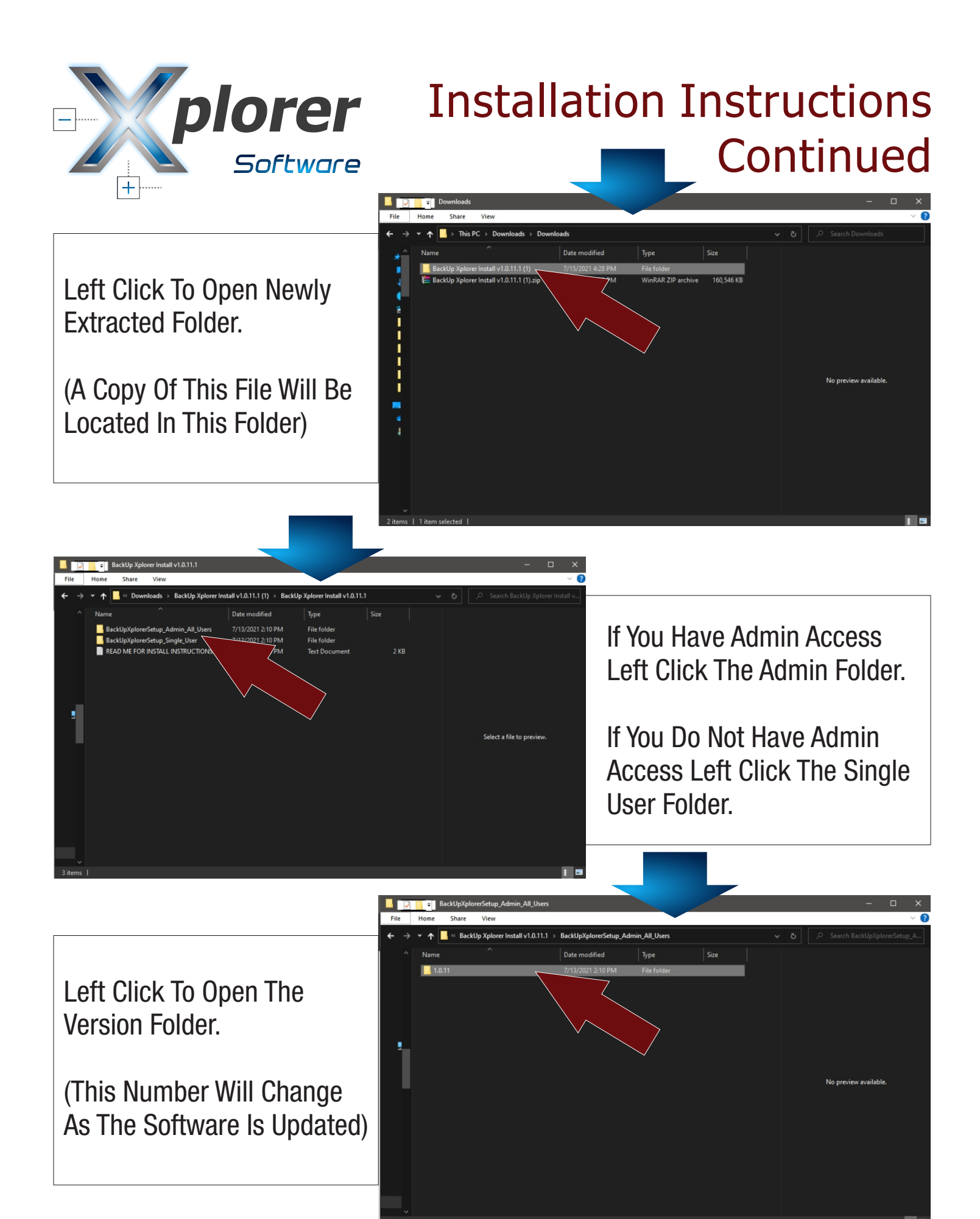

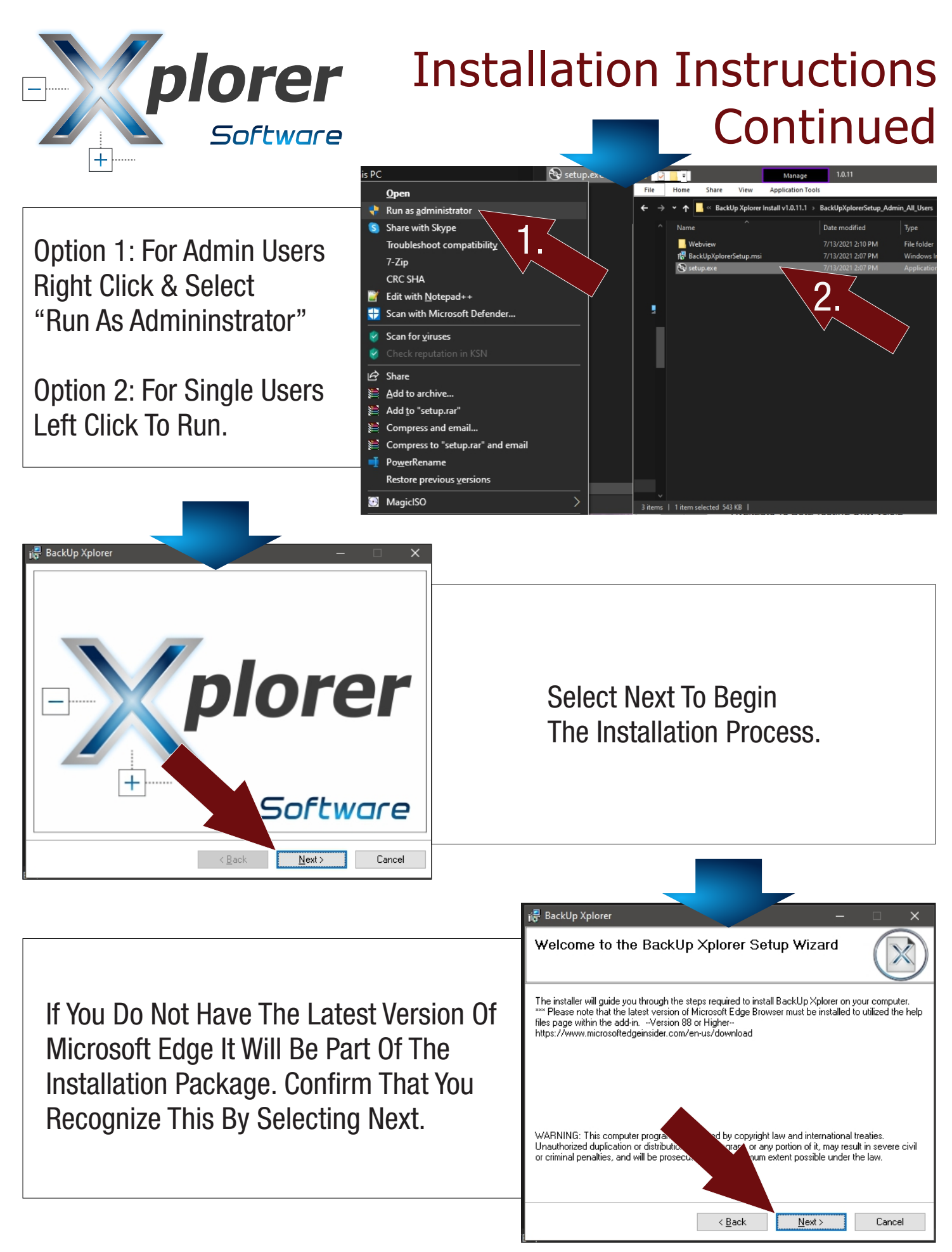

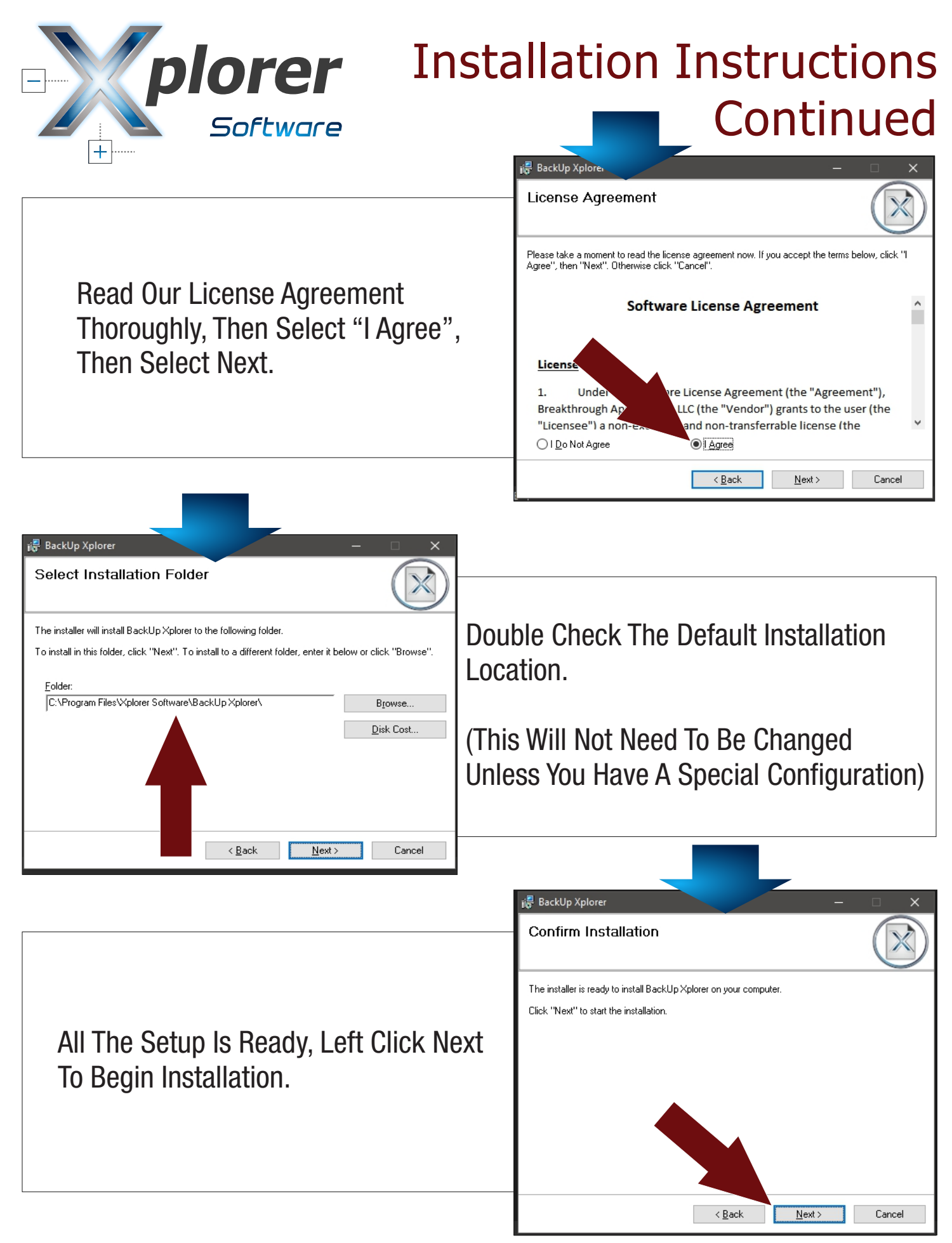

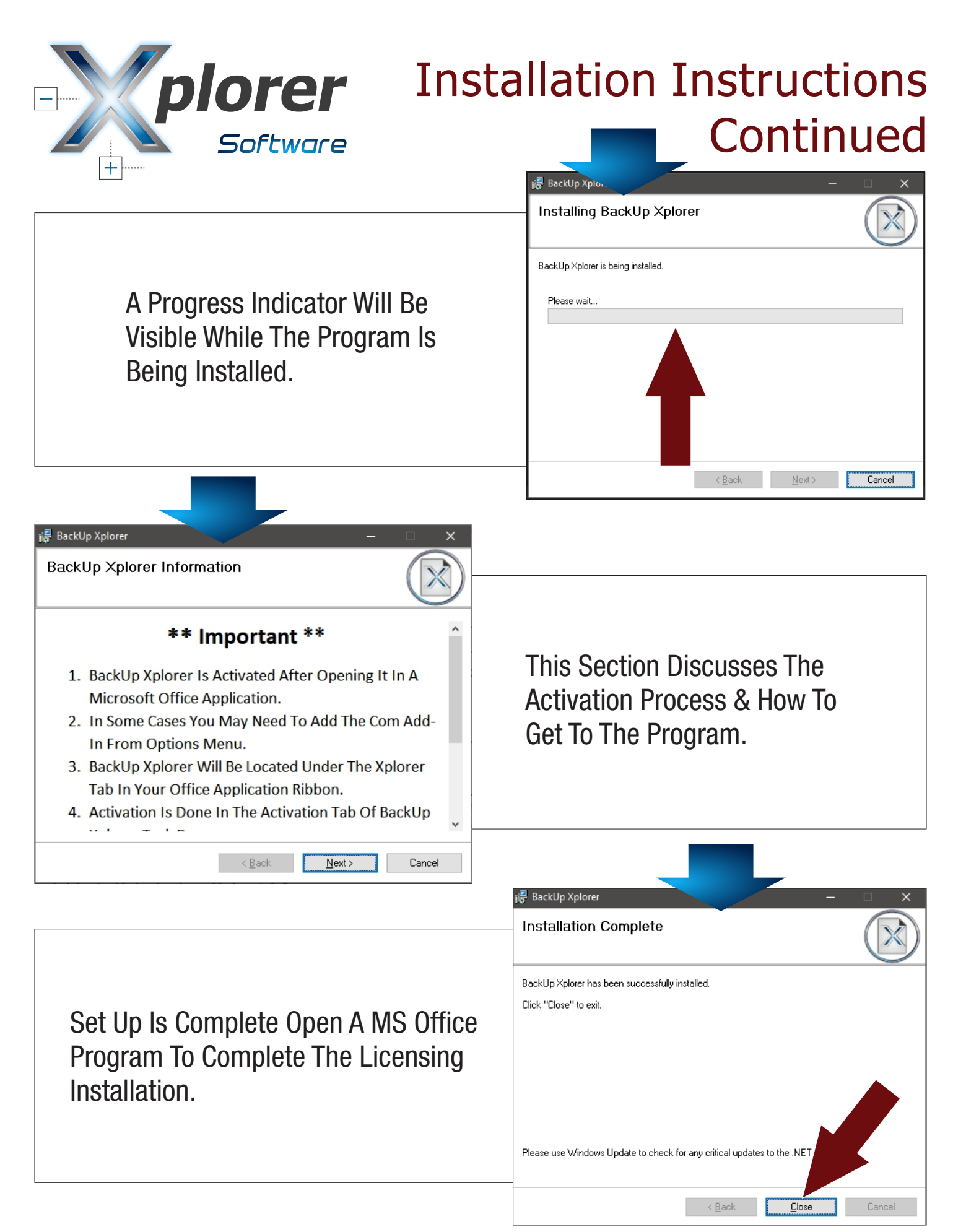

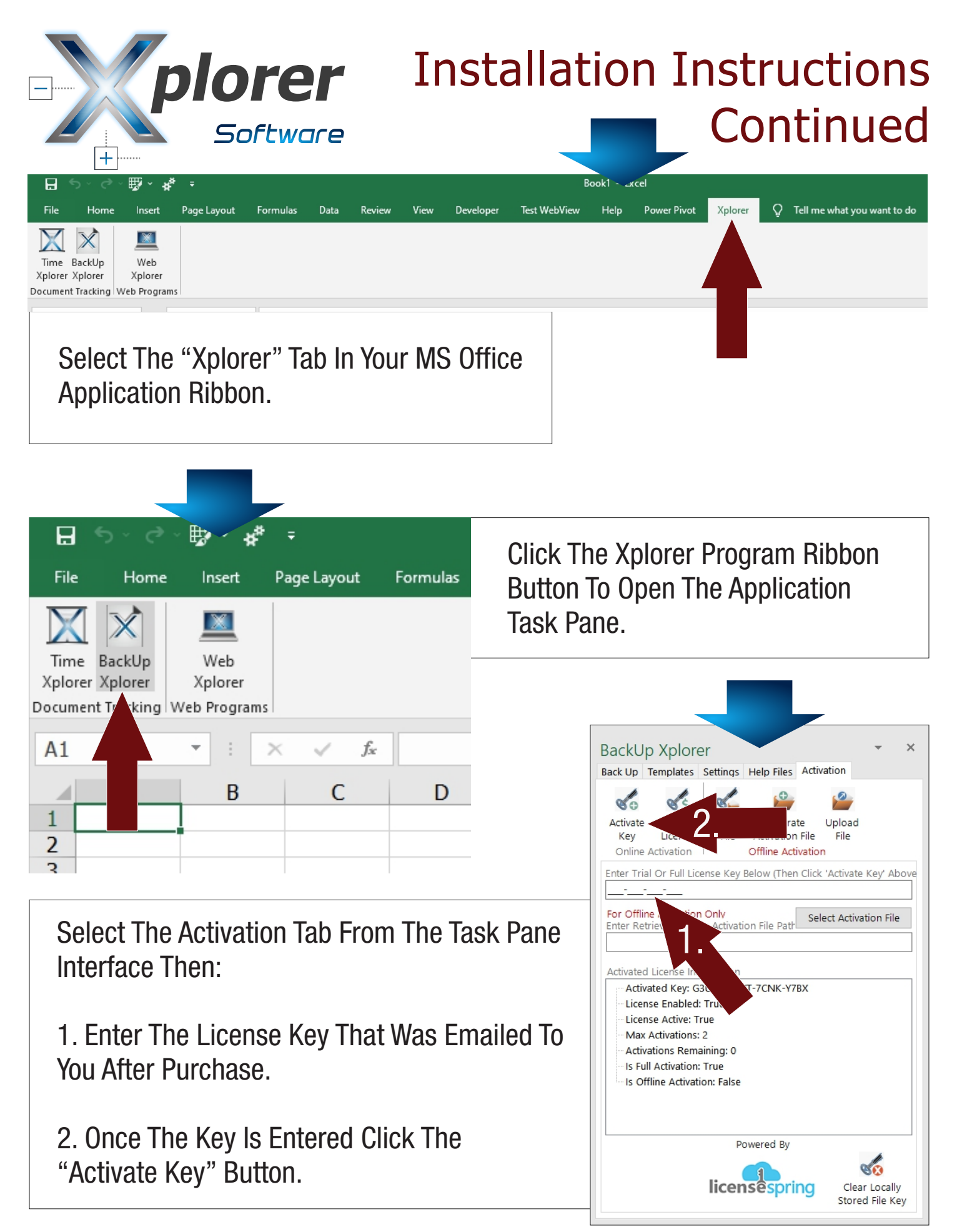